## **1. Basic Diagnostic Procedure**

## A: PROCEDURE

|   | Step                                                                                            | Check                            | Yes                 | No                                     |
|---|-------------------------------------------------------------------------------------------------|----------------------------------|---------------------|----------------------------------------|
| 1 | CHECK PRE-INSPECTION.                                                                           | Is the unit that might influence | Go to step 2.       | Repair or replace                      |
|   | 1) Ask the customer when and how the trou-                                                      | the AT problem normal?           |                     | each item.                             |
|   | ble occurred using the interview checklist.                                                     |                                  |                     |                                        |
|   | <ref. 5at(diag)-4,="" check="" for="" interview.="" list="" to=""></ref.>                       |                                  |                     |                                        |
|   | 2) Before performing diagnosis, inspect the                                                     |                                  |                     |                                        |
|   | following item which might influence the AT                                                     |                                  |                     |                                        |
|   | problems.                                                                                       |                                  |                     |                                        |
|   | <ul> <li>General inspection <ref. 5at(diag)-5,<="" li="" to=""> </ref.></li></ul>               |                                  |                     |                                        |
|   | INSPECTION, General Description.>                                                               |                                  |                     |                                        |
|   | Oil leakage                                                                                     |                                  |                     |                                        |
|   | <ul> <li>Stall speed test <ref. 5at-30,="" stall="" test.="" to=""></ref.></li> </ul>           |                                  |                     |                                        |
|   | <ul> <li>Line pressure test <ref. 5at-32,="" li="" line<="" to=""> </ref.></li></ul>            |                                  |                     |                                        |
|   | Pressure Test.>                                                                                 |                                  |                     |                                        |
|   | <ul> <li>Transfer Clutch Pressure Test <ref. 5at-<="" li="" to=""> </ref.></li></ul>            |                                  |                     |                                        |
|   | 33, Transfer Clutch Pressure Test.>                                                             |                                  |                     |                                        |
|   | • Time Lag Test <ret. 5at-31,="" lag<="" td="" time="" to=""><td></td><td></td><td></td></ret.> |                                  |                     |                                        |
|   | lest.>                                                                                          |                                  |                     |                                        |
|   | • Road lest <ret. 5ai-29,="" lest.="" road="" to=""></ret.>                                     |                                  |                     |                                        |
|   | Innibitor Switch < Ref. to 5AI -46, Innibitor                                                   |                                  |                     |                                        |
|   | SWITCH.>                                                                                        |                                  |                     | <u> </u>                               |
| 2 | CHECK SPORT INDICATOR LIGHT.                                                                    | Does the SPORT indicator         | Go to step 4.       | Go to step 3.                          |
|   | After the ignition switch is turned to ON, wait                                                 | light liuminate?                 |                     |                                        |
|   |                                                                                                 |                                  | O a ta atau A       | O a ta atau F                          |
| 3 | 1) Turn the ignition quited to OFF                                                              | Does the SPORT Indicator         | Go to step 4.       | Go to step <b>5</b> .                  |
|   | 1) Turn the ignition switch to OFF.                                                             | light blink?                     |                     |                                        |
|   | 2) Check the SPORT indicator light. < Ref. to<br>5AT/diag) 22 INSPECTION SPORT Indicator        |                                  |                     |                                        |
|   | Light Displays                                                                                  |                                  |                     |                                        |
|   | 3) After the ignition switch is turned to ON                                                    |                                  |                     |                                        |
|   | wait for at least 2 seconds                                                                     |                                  |                     |                                        |
| 4 | CHECK DTC.                                                                                      | Is DTC displayed?                | Go to step <b>6</b> | Go to step 5                           |
| - | Bead the DTC < Bef to 5AT(diag)-18 OPERA-                                                       |                                  |                     |                                        |
|   | TION Bead Diagnostic Trouble Code (DTC) >                                                       |                                  | Record all DTCs     |                                        |
|   | NOTE:                                                                                           |                                  |                     |                                        |
|   | If the communication function of Subaru Select                                                  |                                  |                     |                                        |
|   | Monitor cannot be executed normally, check                                                      |                                  |                     |                                        |
|   | communication circuit. <ref. 5at(diag)-25.<="" td="" to=""><td></td><td></td><td></td></ref.>   |                                  |                     |                                        |
|   | COMMUNICATION FOR INITIALIZING IM-                                                              |                                  |                     |                                        |
|   | POSSIBLE, Diagnostic Procedure for Subaru                                                       |                                  |                     |                                        |
|   | Select Monitor Communication.>                                                                  |                                  |                     |                                        |
| 5 | PERFORM GENERAL DIAGNOSTICS.                                                                    | Is DTC displayed?                | Go to step 6.       | Inspect using                          |
|   | 1) Inspect using "Diagnostic Procedure with-                                                    |                                  |                     | "General Diagnos-                      |
|   | out Diagnostic Trouble Code (DTC)". < Ref. to                                                   |                                  |                     | tic Table". <ref. td="" to<=""></ref.> |
|   | 5AT(diag)-120, Diagnostic Procedure without                                                     |                                  |                     | 5AT(diag)-128,                         |
|   | Diagnostic Trouble Code (DTC).>                                                                 |                                  |                     | General Diagnos-                       |
|   | <ol><li>Perform the clear memory mode.</li></ol>                                                |                                  |                     | tic Table.>                            |
|   | <ol><li>Perform the inspection mode. <ref. li="" to<=""></ref.></li></ol>                       |                                  |                     |                                        |
|   | 5AT(diag)-19, Inspection Mode.>                                                                 |                                  |                     |                                        |
|   | 4) Display DTC.                                                                                 |                                  |                     |                                        |

## **Basic Diagnostic Procedure**

## AUTOMATIC TRANSMISSION (DIAGNOSTICS)

|   | Step                                                                                                    | Check             | Yes                                                         | No                                     |
|---|----------------------------------------------------------------------------------------------------|-------------------|-------------------------------------------------------------|----------------------------------------|
| 6 | PERFORM THE DIAGNOSIS.                                                                                                  | Is DTC displayed? | Inspect using the                                           | Inspect using                          |
|   | <ol> <li>Inspect using the "Diagnostic Procedure</li> </ol>                                                             |                   | "Diagnostic Proce-                                          | "General Diagnos-                      |
|   | with Diagnostic Trouble Code (DTC)". < Ref. to                                                                          |                   | dure with Diagnos-                                          | tic Table". <ref. th="" to<=""></ref.> |
|   | 5AT(diag)-31, Diagnostic Procedure with Diag-                                                                           |                   | tic Trouble Code                                            | 5AT(diag)-128,                         |
|   | nostic Trouble Code (DTC).>                                                                                             |                   | (DTC)". <ref. th="" to<=""><th>General Diagnos-</th></ref.> | General Diagnos-                       |
|   | NOTE:                                                                                                    |                   | 5AT(diag)-31,                                               | tic Table.>                            |
|   | For DTC table, refer to "List of Diagnostic Trou-                                                                       |                   | Diagnostic Proce-                                           |                                        |
|   | ble Code (DTC)." <ref. 5at(diag)-28,="" list="" of<="" th="" to=""><th></th><th>dure with Diagnos-</th><th></th></ref.> |                   | dure with Diagnos-                                          |                                        |
|   | Diagnostic Trouble Code (DTC).>                                                                                         |                   | tic Trouble Code                                            |                                        |
|   | 2) Repair the trouble cause.                                                                                            |                   | (DTC).>                                                     |                                        |
|   | 3) Perform the clear memory mode.                                                                                       |                   |                                                             |                                        |
|   | 4) Perform the inspection mode. <ref. th="" to<=""><th></th><th></th><th></th></ref.>                                   |                   |                                                             |                                        |
|   | 5AT(diag)-19, Inspection Mode.>                                                                                         |                   |                                                             |                                        |
|   | 5) Display DTC.                                                                                                    |                   |                                                             |                                        |